# VL500 Adding APN

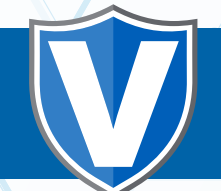

Before beginning this process, make sure WIFI is disabled.

## **STEP 1**

Insert SIM card in SIM Slot 1. Please make sure the gold contact is facing down. Please note that there is a diagram displaying how to correctly insert the SIM card into the terminal.

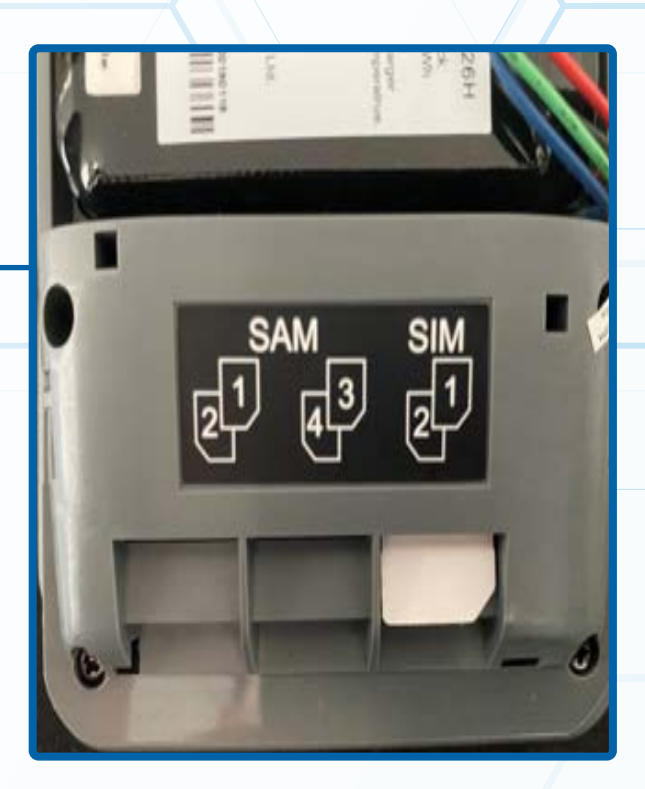

# STEP 2

Open the ValorPay app. Tap the **Main Menu icon ( )** on the bottom of the screen.

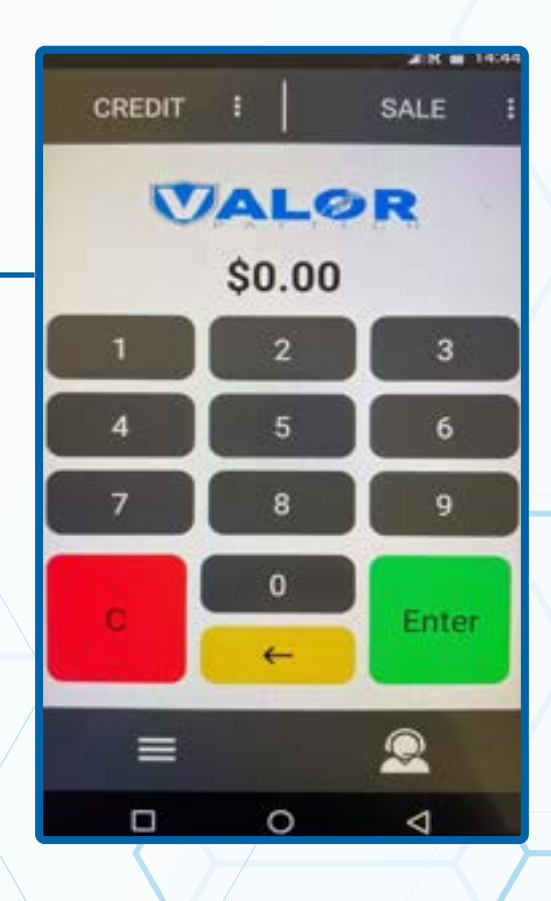

Scroll down and tap Comm Config. Then Press Comm Config again.

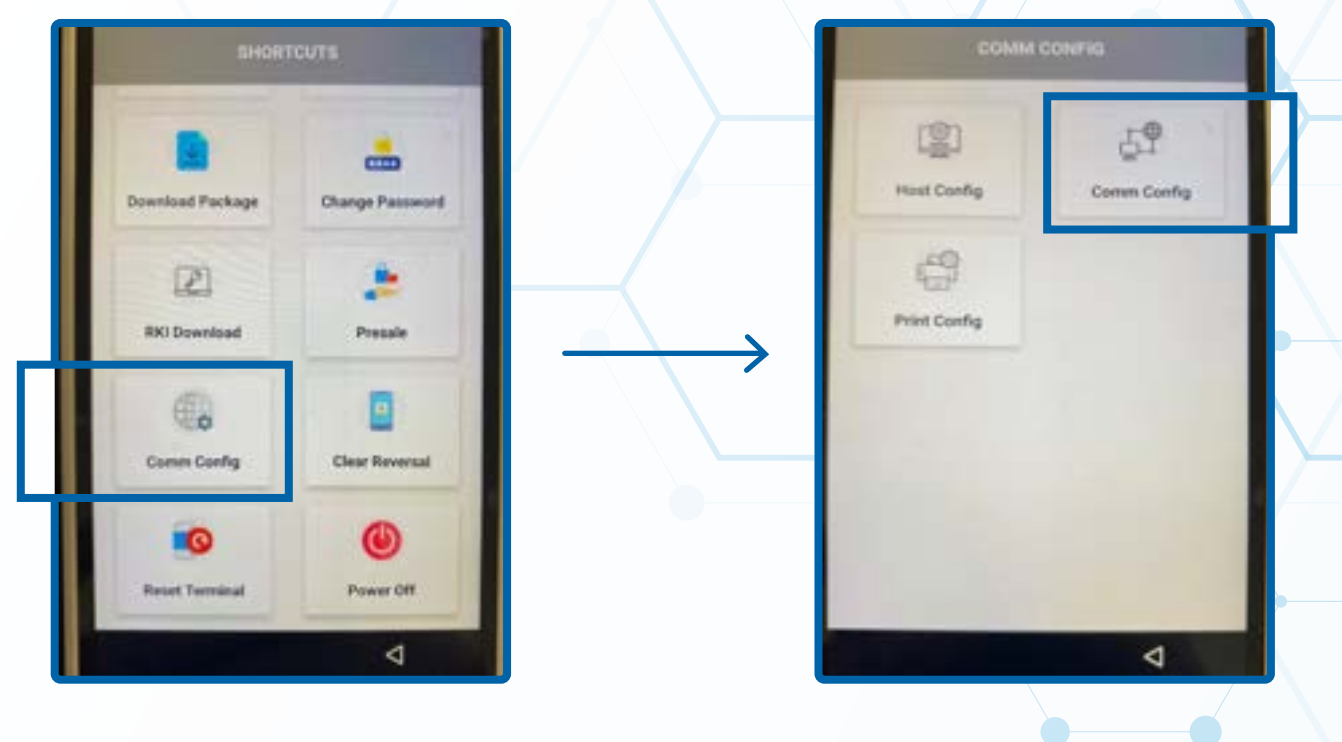

## **STEP 4**

Go to SIM Cards and make sure it is toggled to the Off position.

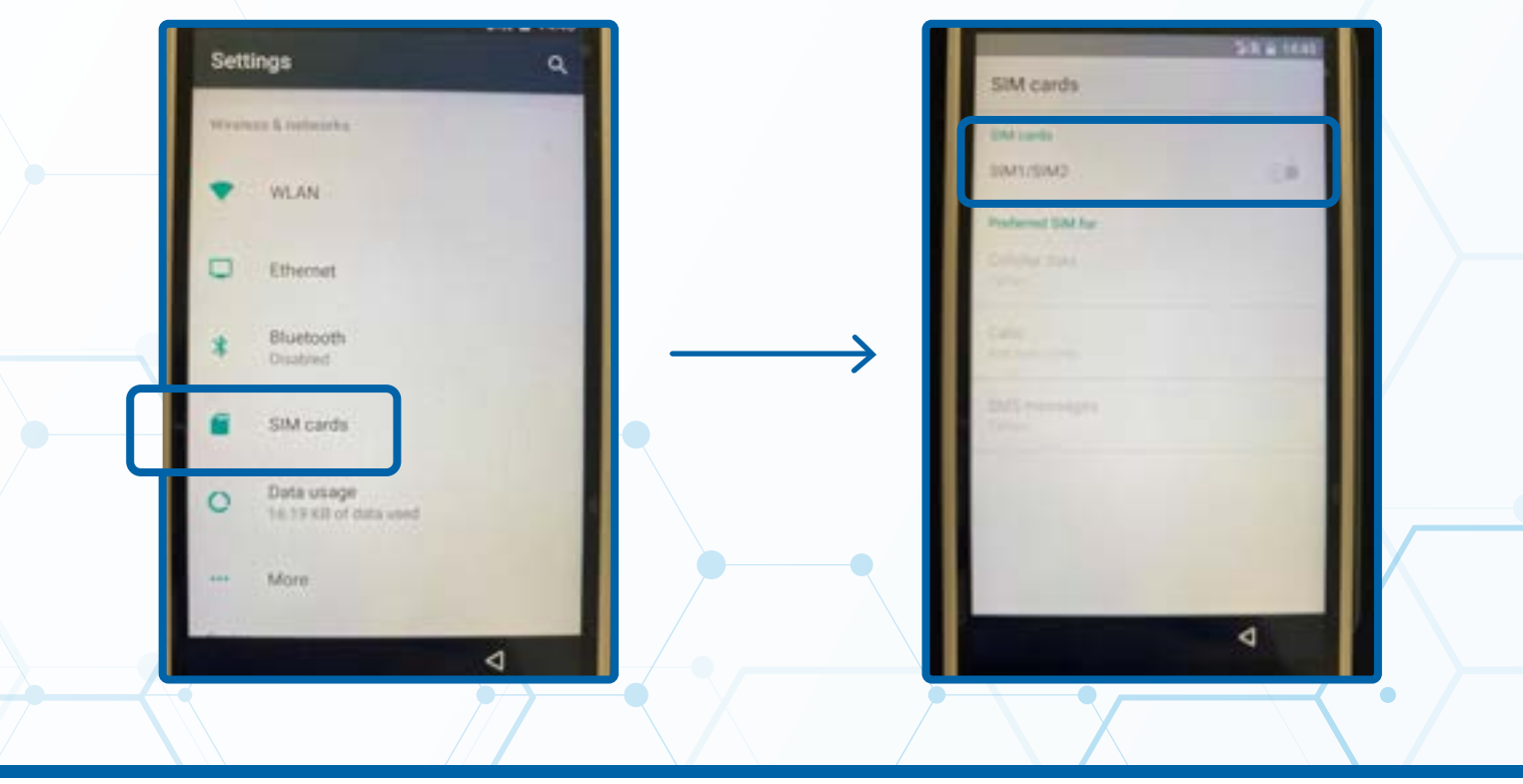

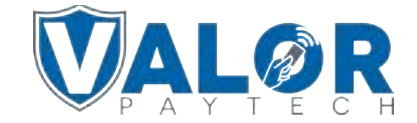

Tap the Back button, tap More, then tap Cellular Networks.

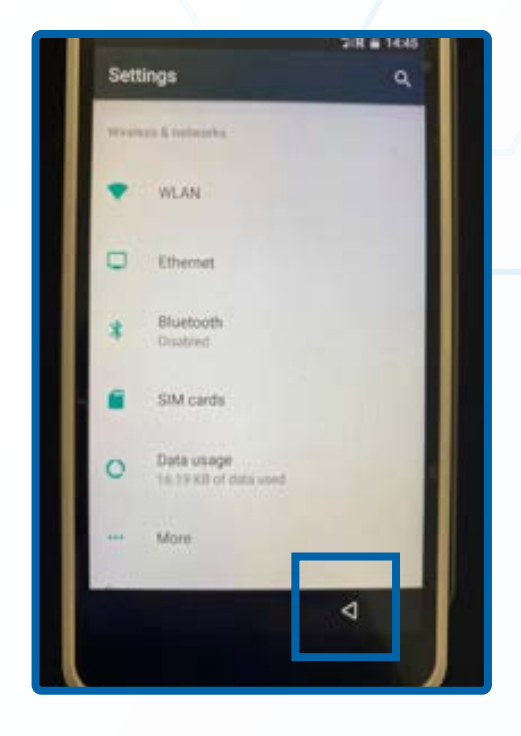

|   | Wireless & networks          | 2 R B 14045 |  |
|---|------------------------------|-------------|--|
|   | Airplane mode                | 1.00        |  |
|   | Wi-Fi calling                |             |  |
| I | Tethering & portable hotspot |             |  |
| I | WHY                          |             |  |
|   | Cellular networks            |             |  |
|   | Mobile plan                  |             |  |
|   | hietwork settings reset      |             |  |
|   |                              |             |  |
|   |                              |             |  |
|   | 0                            | A           |  |
|   |                              |             |  |

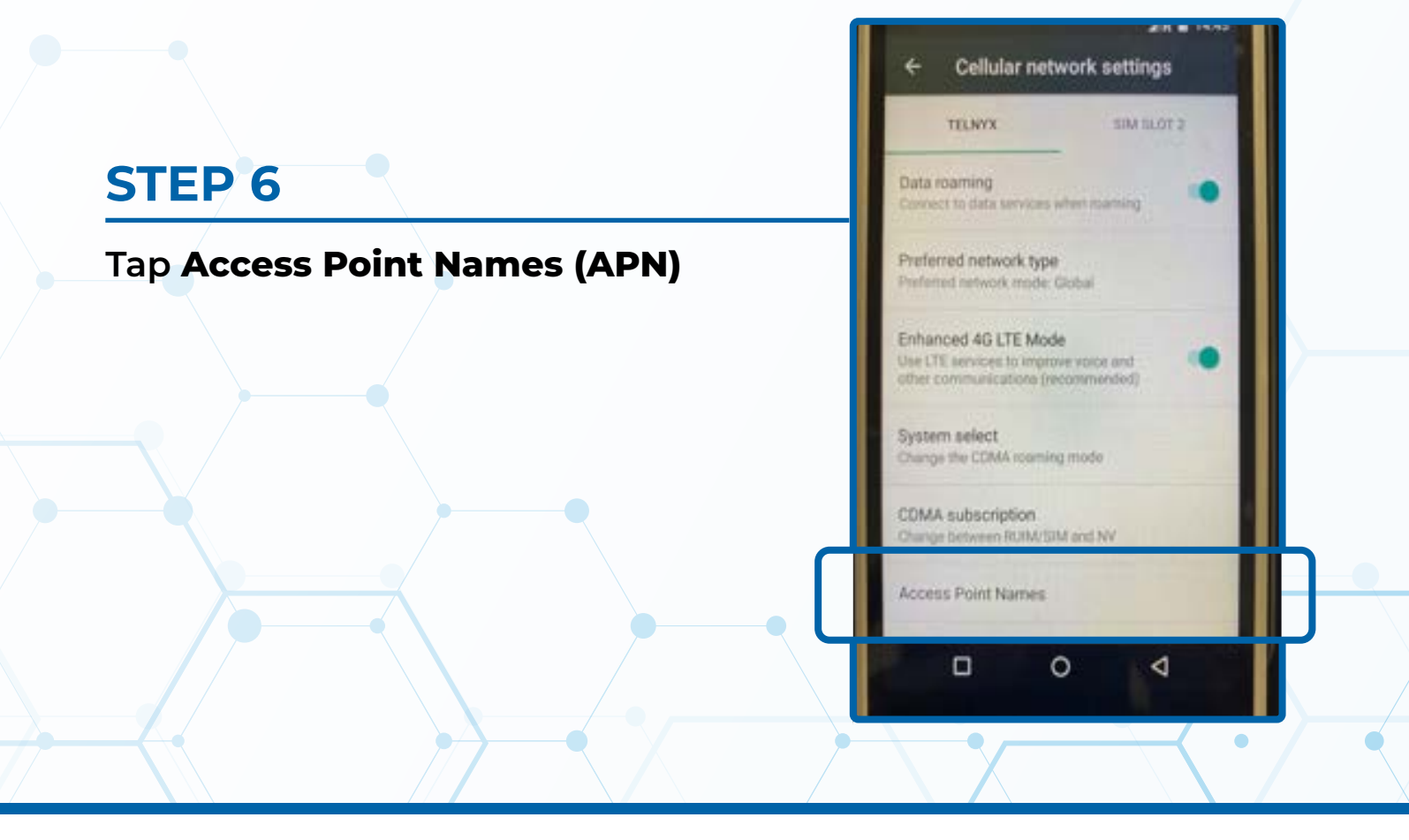

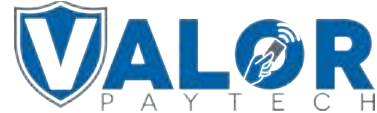

Hit the + on the top right of the screen and enter the Name & APN (you have to enter the APN in both fields.)

| + APNo                          |   |               | Edit access point [ |               | Edit access point                                                         |
|---------------------------------|---|---------------|---------------------|---------------|---------------------------------------------------------------------------|
| Data/05 Talkys<br>Induits famos |   |               | Name<br>Total and   |               | APN                                                                       |
| TIM WER<br>But 101.0            | 0 |               | APN<br>Inst ser     |               | Data00 Telnys                                                             |
| WAP TIM anap line 2             | 0 |               | Pritray<br>Not not  |               | CANCEL OR                                                                 |
| ITOM<br>writes and a            |   | $\rightarrow$ | Port                | $\rightarrow$ | Talmod Tetnyx Telly &                                                     |
|                                 |   |               | Usemane             |               | $q^{\dagger} w^{*} e^{*} r^{*} t^{*} y^{*} u^{\dagger} i^{*} o^{*} p^{*}$ |
|                                 |   |               | Password            |               | asd fghjki                                                                |
|                                 |   |               | Not not             |               | 🝨 z x c v b n m 🖾                                                         |
|                                 | 4 |               | Server<br>The set   |               |                                                                           |

### **STEP 8**

#### Tap the Vertical Ellipsis (:) and tap Save.

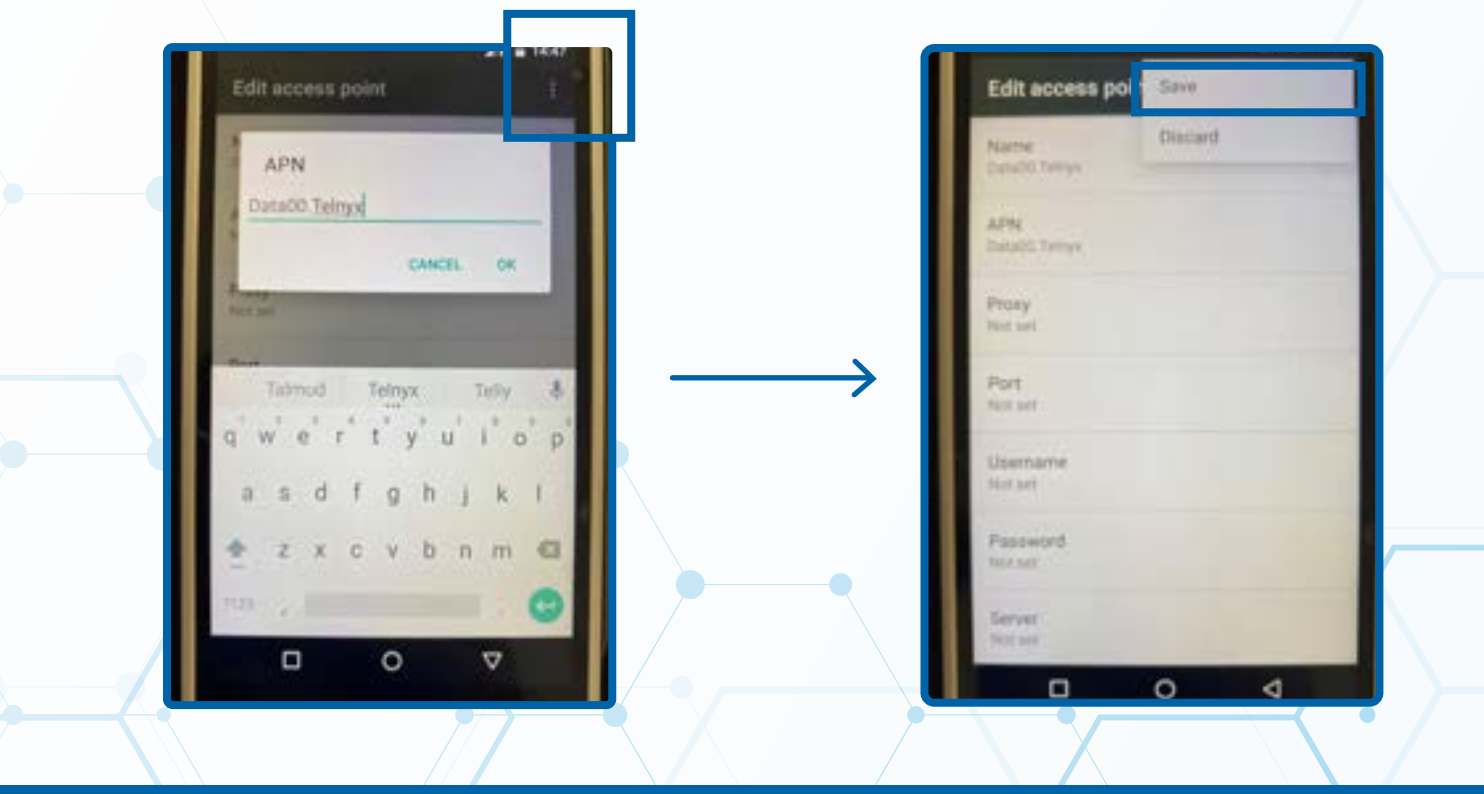

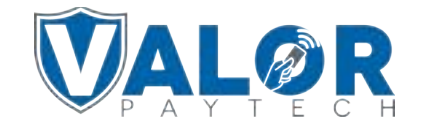

Once back to the screen displaying the list of APNs, tap the APN you just added so that the circle has a smaller green circle inside. After about 30 seconds, the terminal will connect to GPRS

| ← APNs                         | ⊕ I |
|--------------------------------|-----|
| Data00.Telnyx<br>Data00 Telnys | ۲   |
| TIM WEB<br>Box Sm It           | 0   |
| WAP TIM<br>wap fim.it          | 0   |
| ITIM<br>unico.tim.it           |     |
| <b>0</b>                       | 0   |

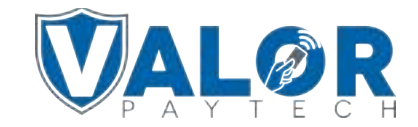